## Novell Integration Manager™

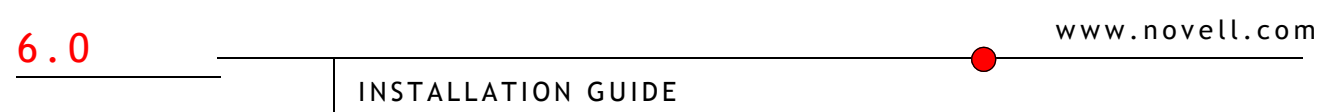

June 14, 2006

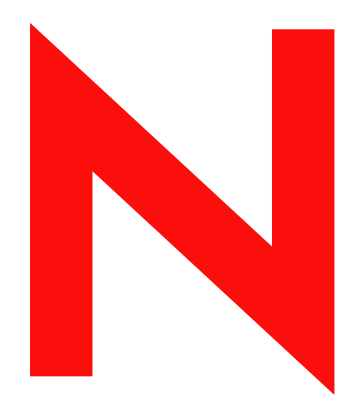

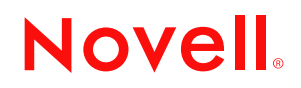

#### Legal Notices

Novell, Inc. makes no representations or warranties with respect to the contents or use of this documentation, and specifically disclaims any express or implied warranties of merchantability or fitness for any particular purpose. Further, Novell, Inc. reserves the right to revise this publication and to make changes to its content, at any time, without obligation to notify any person or entity of such revisions or changes.

Further, Novell, Inc. makes no representations or warranties with respect to any software, and specifically disclaims any express or implied warranties of merchantability or fitness for any particular purpose. Further, Novell, Inc. reserves the right to make changes to any and all parts of Novell software, at any time, without any obligation to notify any person or entity of such changes.

Any products or technical information provided under this Agreement may be subject to U.S. export controls and the trade laws of other countries. You agree to comply with all export control regulations and to obtain any required licenses or classification to export, re-export or import deliverables. You agree not to export or re-export to entities on the current U.S. export exclusion lists or to any embargoed or terrorist countries as specified in the U.S. export laws. You agree to not use deliverables for prohibited nuclear, missile, or chemical biological weaponry end uses. Please refer to www.novell.com/info/exports/ for more information on exporting Novell software. Novell assumes no responsibility for your failure to obtain any necessary export approvals.

Copyright © 2006 Novell, Inc. All rights reserved. No part of this publication may be reproduced, photocopied, stored on a retrieval system, or transmitted without the express written consent of the publisher.

Novell, Inc. has intellectual property rights relating to technology embodied in the product that is described in this document. In particular, and without limitation, these intellectual property rights may include one or more of the U.S. patents listed at http://www.novell.com/company/legal/patents/ and one or more additional patents or pending patent applications in the U.S. and in other countries.

Novell, Inc. 404 Wyman Street, Suite 500 Waltham, MA 02451 U.S.A. www.novell.com

*Online Documentation:* To access the online documentation for this and other Novell products, and to get updates, see www.novell.com/documentation.

#### **Novell Trademarks**

For Novell trademarks, see the Novell Trademark and Service Mark list.

#### **Third-Party Trademarks**

All third-party trademarks are the property of their respective owners.

## Contents

| Abo | ut This Book                                                                                                    | . 7                                                           |
|-----|----------------------------------------------------------------------------------------------------|---------------------------------------------------------------|
| 1   | Preparing to Install Integration Manager.<br>About the installation program.<br>System Requirements.<br>Starting the install .<br>What gets installed .<br>Files .<br>Startup items.<br>Installing in console mode .<br>Uninstalling Integration Manager.<br>Contacting Technical Support .<br>Information about your environment .<br>Information about your problem . | <b>9</b><br>9<br>10<br>10<br>10<br>10<br>11<br>12<br>13<br>13 |
| 2   | Installing Integration Manager<br>About the Installation Process<br>Running the Installation Program<br>Creating Access Control Files for JBoss<br>Installing JCE Jurisdiction Policy Files.                                                                                                    | <b>15</b><br>15<br>15<br>17<br>18                             |
| 3   | Manually Deploying the Integration Manager Enterprise Server<br>Runtime Files.<br>JBoss.<br>WebLogic 8.1.1<br>WebSphere 5.<br>exteNd Application Server 5.2.<br>Apache Tomcat 4.                                                                                                    | <b>19</b><br>19<br>20<br>21<br>24<br>26                       |

## **About This Book**

#### Purpose

This book describes how to install Novell<sup>®</sup> Integration Manager<sup>™</sup>.

#### Audience

This book is for users and/or administrators responsible for installing and configuring the Novell Integration Manager for both development and production environments.

## Preparing to Install Integration Manager

This Chapter provides an overview of the Novell Integration Manager installation program. The installation program is self-documenting, but there are some decisions you need to make before you run the install. This chapter helps you make them.

Topics include:

- About the installation program
- Starting the install
- What gets installed
- Installing in console mode
- Uninstalling Integration Manager
- Contacting Technical Support

**Latest information** For the latest information on hardware and software requirements, supported databases, and specific install issues, see the Release Notes.

#### About the installation program

The installation program is an Install Anywhere wizard that is similar on all platforms. There are three options for installing Novell Integration Manager:

| Option                                                          | Description                                                                                                    | Platform                   |
|-----------------------------------------------------------------|----------------------------------------------------------------------------------------------------|----------------------------|
| Default                                                         | <ul> <li>Installs the Integration Manager Designer</li> <li>Installs the Integration Manager runtime engine<br/>(the Integration Manager Enterprise Server)</li> </ul> | Windows,<br>Linux          |
| Designer                                                        | Installs the Integration Manager Designer only                                                                                                    | Windows,<br>Linux          |
| Runtime Installs the Integration Manager Enterprise Server only |                                                                                                    | Windows,<br>Solaris, Linux |
| Custom                                                          | Lets you select options to install a specific<br>configuration of products and features                                                                                | Windows,<br>UNIX, Linux    |

#### **System Requirements**

See the Integration Manager release notes for the latest system requirements.

## Starting the install

When you're ready to install Integration Manager, read this section to learn about starting the Integration Manager installation program on your platform. You can get the installation program from the exteNd product CD or by downloading one of the following files from the Novell Web site:

| Platform | File to download |
|----------|------------------|
| Windows  | NIM.exe          |
| Solaris  | NIM.bin          |
| Linux    | NIM.bin          |

After you download one of these archives, extract its contents to your file system. Then you can start the install:

| Platform | How to start the Integration Manager install                                                                                                    |  |
|----------|----------------------------------------------------------------------------------------------------|--|
| Windows  | 1 Find the file <b>NIM.exe</b> on the product CD or, if you downloaded the installation program, on your file system.                              |  |
|          | 2 Run this executable file.                                                                                                    |  |
| Linux    | 1 In a terminal window, navigate to the file <b>NIM.bin</b> on the product CD or, if you downloaded the installation program, on your file system. |  |
|          | <b>2</b> Type:                                                                                                    |  |
|          | sh NIM.bin                                                                                                    |  |

### What gets installed

This section lists what gets installed or started during the installation:

- Files
- Startup items

If you uninstall manually, you need to make sure these are deleted or stopped.

#### Files

The installation program installs into the directory of your choice. The default depends on your platform:

| Platform | Default install directory |
|----------|---------------------------|
| Windows  | C:\Novell\NIM6            |
| Linux    | /opt/novell/nim6          |

#### Startup items

In Windows, the Novell Integration Manager install creates the following program group on the Start menu:

Novell Integration Manager

## Installing in console mode

If you've decided to run the installation program in console (text-based) mode, read this section to learn how.

#### > To run the installation program in console mode:

1 At the command prompt, start the installation program with the -i console switch. Here's the syntax for both UNIX and Linux:

sh installer-filename -i console

For example:

sh NIM.bin -i console

During the installation program, the following **commands** are available (at just about any time) to let you control its operation:

| Type this command | If you want to                                                             |
|-------------------|----------------------------------------------------------------------------|
| back              | Go back to the previous prompt (to change your response or just review it) |
| quit              | Cancel the install                                                         |

2 Follow the prompts as they display on the console. The installation program displays the Choose Product Features prompt, including a list of the current feature selections:

This section provides some tips for completing this part of the install in console mode.

| Symbol | Meaning                                                                                                    |
|--------|----------------------------------------------------------------------------------------------------|
| [X]    | The feature is selected and will be installed.                                                                                                    |
| []     | The feature is deselected and will not be installed.                                                                                                    |
| [-]    | The feature is <b>partially selected</b> . You see this symbol for a parent item when one or more of its children are deselected. It indicates that a <b>subset</b> of the feature will be installed.                                                                   |
|        | <b>IMPORTANT:</b> If you deselect all of a parent item's children but leave<br>the parent item partially selected, some files related to that parent item<br>may get installed. If this is not what you want, be sure to <b>deselect the</b><br><b>parent item</b> too. |

**How to select and deselect** The Choose Product Features prompt works by toggling any item(s) you specify:

| lf you                                                    | Then                         |
|-----------------------------------------------------------|------------------------------|
| Type the number of a selected or partially selected item: | That item will be deselected |
| Type the number of a deselected item: 22                  | That item will be selected   |

You can toggle **multiple items** at a time by typing the appropriate item numbers in a comma-separated list. For example:

8,15,22

Toggling a parent item sets all of its children to the same state.

**How to review your selections** After you respond to the Choose Product Features prompt, you can review your selections by typing the **back** command. You can then make further changes or continue on to the next install prompt.

### **Uninstalling Integration Manager**

If you need to remove an existing Novell Integration Manager installation, you can run the Integration Manager **uninstall program**. To start the uninstall program, use one of the following approaches (depending on your platform).

**IMPORTANT:** Before you uninstall (by using the uninstall program or manually), make sure you **shut down** all Novell Integration Manager programs and utilities.

| Platform          | How to run the uninstall program                                                                       |  |
|-------------------|----------------------------------------------------------------------------------------------------|--|
| Windows           | 1 Navigate to the \NIM6\Uninstall_Novell Integration Manager folder.                                   |  |
|                   | 2 Double-click Uninstall Novell Integration Manager.exe.                                               |  |
|                   | 1 Go to the Windows Control Panel and select Add or Remove<br>Programs.                                |  |
|                   | 2 Select Novell Integration Manager, then click the<br>Change/Remove button.                           |  |
| Windows,<br>UNIX, | 1 In a terminal window, navigate to the<br>/novell/nim/Uninstall_Novell Integration Manager directory. |  |
| Linux             | 2 Type "sh Uninstall_Novell_Integration_Manager".                                                      |  |

The uninstall program won't remove files that were created or changed after Integration Manager was installed. You can examine the remaining files to decide if there are any (as described in "Files" on page 10) that you want to keep. You can remove the other files and folders yourself.

**Uninstalling manually** As an alternative to using the uninstall program, you can manually remove the files and other artifacts of an Integration Manager Installation.

See the section on "What gets installed" on page 10 for a list of files and other artifacts to remove.

## **Contacting Technical Support**

To learn about the online product support available to you, visit the Novell Integration Manager Web site (http://www.novell.com/products/integrationmanager).

If you contact the Novell Integration Manager support staff for assistance, you will be asked to provide the following:

- Information about your environment
- Information about your problem

#### Information about your environment

| Category                              | Details                                                                                       |
|---------------------------------------|-----------------------------------------------------------------------------------------------|
| Product versions                      | Available from the About help menu                                                            |
| Operating system                      | The platform for your server                                                                  |
| Database platform                     | The DBMS you are using for application deployment<br>and application data, including versions |
| Database drivers                      | The types and versions of the database drivers you are using                                  |
| Browser                               | The name and version number of the Web browser that you are using                             |
| Java Virtual Machine<br>version (JVM) | The version of the JVM that you are using                                                     |
| Proxy servers and firewalls           | Whether you are using a proxy server or firewall in your system configuration                 |

#### Information about your problem

- Does the problem occur in the development environment or at runtime?
- What was the specific action that caused the error?
- What error message did you see?
- Can the problem be recreated consistently?
- What are the exact steps to recreate the error? Please be prepared to provide an example

# **2** Installing Integration Manager

This section presents an overview the Integration Manager installation options. These options allow you to quickly install the Integration Manager design and runtime components. Topics include:

- About the Installation Process
- Running the Installation Program
- Installing JCE Jurisdiction Policy Files
- Creating Access Control Files for JBoss

### About the Installation Process

The Novell Integration Manager installation program allows you to install the Integration Manager design components, runtime components, or both. You can use the installation program to install the runtime components to the JBoss application server. To install the runtime components to other application servers, see "Manually Deploying the Integration Manager Enterprise Server" on page 19.

## **Running the Installation Program**

To install Novell Integration Manager:

Exit all other programs (if running on Windows), then launch the Novell Integration Manager installation program as described in "Starting the install" on page 10.

The License Agreement panel displays:

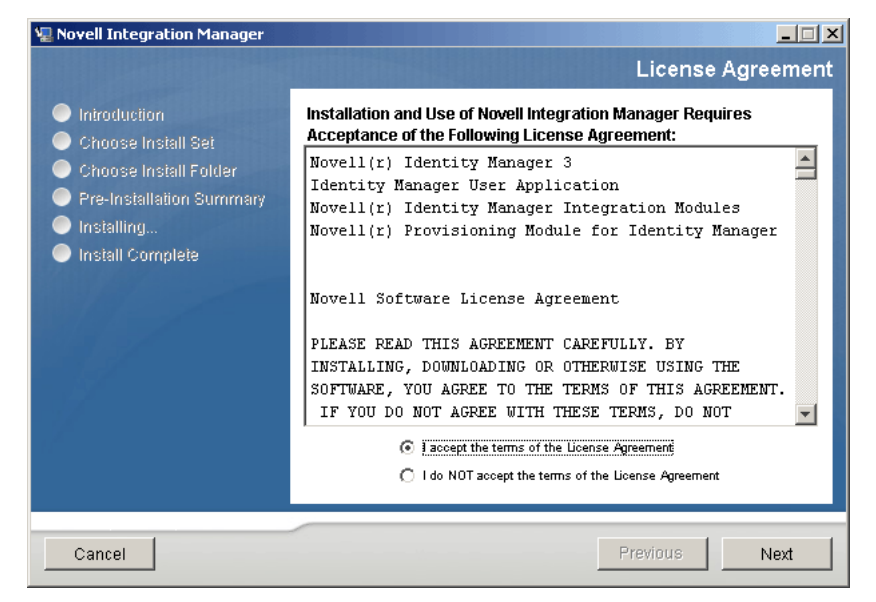

- 2 To continue with the install, you must select the accept the license agreement button, then click Next. The Introduction screen is displayed.
- 3 Click Next. The Choose Install Set screen is displayed:

| 🐙 Novell Integration Manager                                                                                                    |                     |
|----------------------------------------------------------------------------------------------------|---------------------|
|                                                                                                    | Choose Install Set  |
| <ul> <li>Introduction</li> <li>Choose Install Set</li> <li>Choose Install Folder</li> <li>Pre-Installation Summary</li> <li>Installing</li> <li>Install Complete</li> </ul> | Install Set Default |
| Cancel                                                                                                    | Previous            |

You can choose to install the Integration Manager Designer, the Integration Manager Enterprise Server, or both. The default is to install both. To install the Integration Manager Enterprise Server, you must have a JBoss application server Version 4.0.3 or higher installed. JBoss does not have to be running before you install the runtime engine.

4 Select Designer, Runtime Engine, or both, then click Next.

The installation program displays Choose Install Folder screen, which asks you to specify where you would like to have Integration Manager installed. The default installation location is c:\Novell\NIM6 (Windows) or /opt/novell/nim (Linux).

5 Specify the a directory in which to install Integration Manager, then click Next.

If you selected the runtime engine as part of the install set, the installation program displays the JBoss Configuration screen, which asks you to specify the location of your JBoss application server installation:

| 🖫 Novell Integration Manager                                                                                                    |                                                                                                    |
|----------------------------------------------------------------------------------------------------|----------------------------------------------------------------------------------------------------|
|                                                                                                    | JBoss configuration                                                                                                    |
| <ul> <li>Introduction</li> <li>Choose Install Set</li> <li>Choose Install Folder</li> <li>Pre-Installation Summary</li> <li>Installing</li> <li>Install Complete</li> </ul> | Please tell us where your JBoss installation is located. The server you choose will be copied as the base for your new Novell Integration Manager (NIM) server.         Base folder C:\         Restore Default       Choose         Single (default) or clustering (all) server         Image: Image: I |
| Cancel                                                                                                    | Previous                                                                                                    |

**NOTE:** The Integration Manager installation program only installs the Integration Manager Enterprise Server to the JBoss application server. To install the Integration Manager Enterprise Server to other application servers, see "Manually Deploying the Integration Manager Enterprise Server" on page 19.

- 6 Specify the JBoss installation directory.
- 7 If you are installing the Integration Manager engine into a JBoss cluster, select the all option. Otherwise, select default.

Your choice specifies which JBoss server configuration will be copied for use with the Integration Manager Enterprise server. If you select all, the installation program copies the JBoss server all directory, renames the copy NIM, then installs the Integration Manager Enterprise Server into the NIM directory. Use this option if you are clustering your JBoss servers. If you select **default**, the installation program copies the JBoss server **default** directory, renames the copy NIM, then installs the Integration Manager Enterprise Server into the Integration program copies the JBoss server **default** directory, renames the copy NIM, then installs the Integration Manager Enterprise Server into the NIM directory.

- 8 After you have specified the JBoss configuration options, click Next. The Pre-installation Summary screen is displayed.
- **9** Click **Install**. The Novell Integration Manager installation program installs Integration Manager using the options that you specified.

After the installation completes, you should start Integration Manager and set your preferences for the various external editors (for example, browser, XML editor, JSP editor, XSL editor) by selecting Tools > Preferences > General and Tools > Preferences > Editor.

## **Creating Access Control Files for JBoss**

After installing the Installation Manager runtime to JBoss, you must create the following access control files in the {jboss server root}\server\nim\conf directory:

- roles.properties
- users.properties

You use the **roles.properties** file to map one or more user names of your choosing to the role ComposerAdministrators, which is required by Novell Integration Manager. You use **users.properties** to map a password to the user or users specified in roles.properties.

To create access control files for JBoss:

**1** Use a text editor to create a file named roles.properties, with the following contents (if **roles.properties** already exists, add the following to the file):

username=ComposerAdministrators

where username is any user name of your choosing

- 2 Save the roles.properties file in the {jboss server root}\server\nim\conf directory.
- 3 Use a text editor to create a file named users.properties, with the following contents (if users.properties already exists, add the following to the file): username=password

where username is the username specified in **roles.properties**, and password is the password that you want to assign to that user. Repeat this step for each user specified in **roles.properties**.

4 Save the users.properties file in the {jboss server root}\server\nim\conf directory.

## **Installing JCE Jurisdiction Policy Files**

Due to import control restrictions of some countries, the jurisdiction policy files shipped with Novell Integration Manager allow strong but limited cryptography. An unlimited strength version of these files is available for those living in eligible countries (which is most countries).

**NOTE:** This step is particularly important if you are upgrading from previous versions of exteNd Composer. Without the unlimited strength JCE Jurisdiction Policy files, when working with projects created with previous versions of exteNd Composer, you will receive the error message "error decrypting password" on any object that contains a password field (for example, connection resources, WS Interchange actions).

To install JCE unlimited JCE Jurisdiction Policy files:

- 1 Download the JCE "Unlimited Strength" Jurisdiction Policy Files from http://java.sun.com/products/jce/index-14.html#UnlimitedDownload. The policy files are contained in a zip archive file.
- **2** Uncompress and extract the downloaded file to a temporary directory. This creates a subdirectory named "jce". This directory contains the following files:

README.txt

COPYRIGHT.html

local\_policy.jar

US\_export\_policy.jar

**3** Copy the local\_policy.jar and US\_export\_policy.jar files to the \nim\Common\jre\lib\security directory.

Manually Deploying the Integration Manager Enterprise Server

The Integration Manager installation program provides automated installation of the Integration Manager Enterprise Server (also know as the Integration Manager runtime) to JBoss application servers. To deploy Integration Manager applications to other supported application servers, you must manually install the Integration Manager Enterprise Server. The following sections provide instructions for manually installing the Integration Manager Enterprise Server to supported application servers.

## **Runtime Files**

To install the Integration Manager Enterprise Server to a supported application server, you need the Integration Manager runtime files, which are included in the Server Resources directory within the NIM6 (Windows) or nim (Linux) installation directory. The Server Resources directory contains the following sub-directories:

 $\setminus conf$ 

\deploy

\lib

\Tomcat

The files in these directories are used in the procedures that follow.

## JBoss

The Integration Manager installation program provides automated installation of the Integration Manager Enterprise Server (also know as the Integration Manager runtime) to JBoss application servers. You can install the Integration Manager Enterprise server to a JBoss application server at any time by running the Integration Manager installation program. If for any reason you need to install the Integration Manager Enterprise server to JBoss Version 4 manually, follow these steps:

**NOTE:** Note: The steps to manually deploy the Integration Manager Enterprise Server from versions of Integration Manager before version 5.2.1 are different. Contact Novell Customer Support for instructions.

1 Copy the contents of the Runtime Files conf directory (see "Runtime Files" on page 19) to the {JBoss install directory}\server\{server configuration directory}\conf directory.

**NOTE:** The JBoss server **default** directory is set as the server configuration directory in the supplied files. If you want to use a different JBoss server configuration, you will have to modify the xconfig.xml located in the \server\{server configuration directory}\conf directory. Locate the line <XC\_DIR Desc="Location of eXtendComposer Installation">../server/default/deploy</XC\_DIR> in the xconfig.xml file, and change "default" to the name of the server configuration directory that you want to use.

- 2 Copy the contents of the Runtime Files **deploy** directory (see "Runtime Files" on page 19) to the {JBoss install directory}\server\{server configuration directory}\deploy directory.
- 3 Copy the contents of the Runtime Files lib directory (see "Runtime Files" on page 19) to the {JBoss install directory}\server\{server configuration directory}\lib directory.
- 4 Following the instructions given in "Creating Access Control Files for JBoss" on page 17, create a text file named users.properties in the {JBoss install directory}\server\{server configuration directory}\conf directory.

- 5 Following the instructions given in "Creating Access Control Files for JBoss" on page 17, create a text file named roles.properties in the {jboss install directory}\server\{server\server\configuration directory}\conf directory.
- 6 Start JBoss.

You can now start the Integration Manager Enterprise Server using the URL "http://localhost:8080/exteNdComposer". Use the user ID and password that you specified when you created the users.properties and roles.properties files.

#### WebLogic 8.1.1

Follow these steps to manually deploy the Integration Manager Enterprise Server to WebLogic 8.1.1.

- 1 Create a directory named Composer in the weblogic81 directory.
- **2** Create the following subdirectories in the Composer directory:

bin console lib log tmp

- 3 Copy the contents of the Runtime Files lib directory (see "Runtime Files" on page 19) to the weblogic81\Composer\lib directory.
- 4 Move the exteNdComposer.ear file from the weblogic81\Composer\lib directory to the weblogic81\Composer\console directory.
- 5 Copy the xconfig.xml file from the Runtime Files conf directory (see "Runtime Files" on page 19) to the weblogic81/Composer/lib directory.
- 6 Edit the **xconfig.xml** file in the weblogic81\Composer\lib directory and make the following changes:
  - **6a** Locate the **XC\_DIR** element (near the beginning of the xconfig.xml file) and change the path contained in this element from "../server/default/deploy" to the path to the Composer directory that you created in step 1 (for example, D:\bea\weblogic81\Composer).
  - **6b** Locate the **FRAMEWORKFACTORY** element and replace it with the following:

```
<FRAMEWORKFACTORY Desc="Class name that is used to resolve resource
references">com.sssw.b2b.xs.weblogic.GXSWL60FrameworkFactory</FRAMEWORKFACTORY
>
```

**6c** Locate the JBOSS\_40 element and replace the JBoss element and its contents with the following:

```
<WEBLOGIC_600>
<ADMIN_HOST>Your_Host_Name_or_IP</ADMIN_HOST>
<ADMIN_PORT>7001</ADMIN_PORT>
```

**NOTE:** Change the host name contained in the **ADMIN\_HOST** element to match your environment. Change the paths contained in the **WEBLOGIC\_HOME** and **STAGING\_LOCATION** elements to match the paths in your environment.

7 Edit the startWebLogic.cmd file in the directory for your domain (for example, \weblogic81\user\_projects\domains\{your domain}, and make the following additions: **7a** Before the set CLASSPATH statement, add a variable called XCSCLASSPATH, and assign to the variable the path to the xcs-all.jar file in the Composer lib directory. For example:

```
set XCS_CLASSPATH=D:\bea\weblogic81\Composer\lib\xcs-
all.jar;D:\bea\weblogic81\Composer\lib\;
```

**7b** Add the XCSCLASSPATH variable to the CLASSPATH variable. For example (additions that you must add to the supplied files are shown in bold): set

```
CLASSPATH=%XCS_CLASSPATH%;%WEBLOGIC_CLASSPATH%;%POINTBASE_CLASSPATH%;%JAVA_HOM
E%\jre\lib\rt.jar;%WL_HOME%\server\lib\webservices.jar;%CLASSPATH%
```

- 8 Edit the fileRealm.properties file in the {install path}\bea81\user\_projects\domains\{your domain} directory and add the line group.ComposerAdministrators=system to the file.
- **9** Start the WebLogic application server.
- 10 Using the WebLogic Administration console, select Security | Realms | {your realm} | Groups.
  10a Click on the Configure New Group link.
  - 10b Create a Group named ComposerAdministrators.
  - 10c Select the Membership tab.
  - 10d Assign the ComposerAdministrators group to the Administrators group.
- **11** Using the WebLogic Administration console, select Security > Realms > {your realm} > Users.
  - **11a** Select the User name of the Composer Administrator.
  - **11b** Select the Groups tab.
  - **11c** Assign the user to the group ComposerAdministrators.
- **12** Using the WebLogic Administration console, select {your domain} | Servers | Deployments | Applications.
  - **12a** Select the **Deploy a New Application** link in the right frame of the WebLogic Administration console window.
  - **12b** Using the Location links, navigate to the \weblogic81\Composer\console directory, select the exteNdComposer.ear file, then select Continue.
  - 12c Select Deploy.

You can now start the Integration Manager Enterprise Server using the URL "http://localhost:7001/exteNdComposer". Use the user name and password of the user that you assigned to the ComposerAdministrator role.

## WebSphere 5

Follow these steps to manually deploy the Integration Manager Enterprise Server to WebSphere 5.

1 In the \WebSphere\AppServer directory, create the following directory structure:

Composer

- bin console lib log tmp
- 2 Copy the updateLicense.bat and updateLicense.sh files from the Runtime Files conf directory (see "Runtime Files" on page 19) to the \WebSphere\AppServer\Composer\bin directory.
- 3 Copy the contents of the lib directory from the Runtime Files lib directory (see "Runtime Files" on page 19) to the \WebSphere\AppServer\Composer\lib directory.
- 4 Move the exteNdComposer.ear file from the \WebSphere\AppServer\Composer\lib directory to the \WebSphere\AppServer\Composer\console directory.

- 5 Copy the xconfig.xml file from the Runtime Files conf directory (see "Runtime Files" on page 19) to the \WebSphere\AppServer\Composer\lib directory.
- 6 Edit the **xconfig.xml** file in the \WebSphere\AppServer\Composer\lib directory and make the following changes:
  - **6a** Locate the **XC\_DIR** element (near the beginning of the xconfig.xml file) and change the path contained in this element from "../server/default/deploy" to the path to the Composer directory that you created in step 1 (for example, D:\WebSphere\AppServer\Composer).
  - **6b** Locate the **FRAMEWORKFACTORY** element and replace it with the following:

```
<FRAMEWORKFACTORY Desc="Class name that is used to resolve resource
references">com.sssw.b2b.xs.websphere.GXSWS40FrameworkFactory</FRAMEWORKFACTOR
Y>
```

**6c** Locate the JBOSS\_40 element and replace the JBoss element and its contents with the following:

<WEBSPHERE 40>

```
<ADMIN_HOST>Your_Server_Name_or_IP</ADMIN_HOST>
<ADMIN_PORT>2809</ADMIN_PORT>
<STAGING_LOCATION>D:\WebSphere\AppServer\Composer\tmp</STAGING_LOCATION>
<DEPLOY_INPUT>deploy/ws50/DeployInput.jsp</DEPLOY_INPUT>
<DEPLOY_HANDLER>Composer.ws50.DeployHandler</DEPLOY_HANDLER>
</WEBSPHERE_40>
```

**NOTE:** Change the host name or IP address contained in the **ADMIN\_HOST** element to match your environment. Change the path contained in the **STAGING\_LOCATION** element to match the paths in your environment.

- 7 Start the WebSphere Application Server.
- 8 Start the WebSphere Administrative Console.
- **9** Select Environment > Manage WebSphere Variables.
- **10** Create a new variable with the following values:

Name: EXTEND\_COMPOSER\_HOME Value: \$(WAS\_INSTALL\_ROOT)/Composer Description: The root directory for the Integration Manager installation.

- **11** Create another new variable, with the following values:
- **12** Name: EXTEND\_COMPOSER\_LIB Value: \${EXTEND\_COMPOSER\_HOME}/lib Description: The Integration Manager directory where the system Jars can be located.
- **13** Select Servers > Application Servers, then select the name of the application server to which you want to install the Integration Manager Enterprise Server. The Administrative Console displays the configuration page for the application server.
- 14 Select Process Definition.
- 15 Select Java Virtual Machine from the Additional Properties list.
- 16 Select Custom Properties from the Additional Properties list.
- **17** Create a new custom property, with the following values:

```
Name: ws.ext.dirs
Value: ${EXTEND_COMPOSER_LIB}
Description: The Integration Manager extension directory
```

- **18** Select Applications > Enterprise Applications.
- **19** Select Install.
- **20** Select the **exteNdComposer.ear** file in the {WebSphere install directory}\AppServer\Composer\console directory.
- **21** Accept the default settings for bindings.
- **22** Accept the default settings for AppDeployment Options.

- Select the appropriate options for mapping virtual hosts to web modules, and mapping modules to application servers.
- Map the ComposerAdministrators security role to the appropriate users and groups.
- Select Finish to complete the installation.
- Save the changes to the application server master configuration.
- Stop and restart the application server before attempting to start the Integration Manager Enterprise Server.

You can now start the Integration Manager Enterprise Server using the URL "http://localhost:9080/exteNdComposer".

## exteNd Application Server 5.2

Follow these steps to manually deploy the Integration Manager Enterprise Server to the exteNd Application Server Version 5.2.

- 1 In the \exteNd5\AppServer directory, create the following directory structure:
  - Composer
    - bin console lib log tmp
- 2 Copy the contents of the lib directory from the Runtime Files lib directory (see "Runtime Files" on page 19) to the \exteNd5\AppServer\Composer\lib directory.
- 3 Move the exteNdComposer.ear file from the \exteNd5\AppServer\lib directory to the \exteNd5\AppServer\Composer\console directory.
- 4 Copy the **xconfig.xml** file from the Runtime Files **conf** directory (see "Runtime Files" on page 19) to the \exteNd5\AppServer\Composer\lib directory.
- **5** Edit the **xconfig.xml** file in the \exteNd5\AppServer\Composer\lib directory and make the following changes:
  - **5a** Locate the **XC\_DIR** element (near the beginning of the xconfig.xml file) and change the path contained in this element from "../server/default/deploy" to the path to the Composer directory that you created in step 1 (for example, D:\exteNd5\AppServer\Composer).
  - 5b Locate the FRAMEWORKFACTORY element and replace it with the following:

<FRAMEWORKFACTORY Desc="Class name that is used to resolve resource references">com.sssw.b2b.xs.sssw.GXSS3FrameworkFactory</FRAMEWORKFACTORY>

**5c** Locate the JBOSS\_40 element and replace the JBoss element and its contents with the following:

```
<NOVL>

<BIN_DIR>.</BIN_DIR>

<DEPLOY_INPUT>deploy/novl/DeployInput.jsp</DEPLOY_INPUT>

<DEPLOY_HANDLER>Composer.novl.DeployHandler</DEPLOY_HANDLER>

</NOVL>
```

6 Copy the following code into a text file, and save the file in the \exteNd5\AppServer\Composer\console directory, using the name exteNdComposerEARDeplPlan.xml:

```
<?xml version="1.0" encoding="UTF-8"?>
<!DOCTYPE earJarOptions PUBLIC "-//SilverStream Software, Inc.//DTD J2EE EAR
Deployment Plan 1.3//EN" "deploy-ear 1 3.dtd">
<earJarOptions isObject="true">
   <earJar isObject="true">
       <version type="String">1.0</version>
       <earJarName type="String">extendComposer.ear</earJarName>
       <moduleList isObject="true">
           <module isObject="true">
               <warJar isObject="true">
                  <warJarName type="String">exteNdComposer.war</warJarName>
                  <isEnabled type="Boolean">True</isEnabled>
                  <deployToFilesystem>False</deployToFilesystem>
                   <urls type="StringArray">
                      <el>exteNdComposer</el>
                   </urls>
                   <deployedObject
type="String">exteNdComposer</deployedObject>
                   <excludedJSPs type="StringArray">
                      <el>deploy/w160/DeployInput.jsp</el>
                      <el>deploy/wl60/DeployInput-page2.jsp</el>
                      <el>deploy/w160/DeployInput-page3.jsp</el>
                      <el>deploy/wl60/DeployInput-validate-page2.jsp</el>
                      <el>deploy/wl60/DeployInput-validate.jsp</el>
                      <el>deploy/ws40/DeployInput.jsp</el>
                      <el>deploy/ws40/DeployInput-page2.jsp</el>
                      <el>deploy/ws40/DeployInput-page2-validate.jsp</el>
                      <el>deploy/ws40/DeployInput-page3.jsp</el>
                      <el>deploy/ws40/DeployInput-validate.jsp</el>
                   </excludedJSPs>
                   <roleMap isObject="true">
                       <roleMapping isObject="true">
                          <name type="String">ComposerAdministrators</name>
                          <userOrGroupName
type="String">ComposerAdministrators</userOrGroupName>
                      </roleMapping>
                  </roleMap>
               </warJar>
           </module>
       </moduleList>
       <roleMap isObject="true">
           <roleMapping isObject="true">
               <name type="String">ComposerAdministrators</name>
               <userOrGroupName
type="String">ComposerAdministrators</userOrGroupName>
           </roleMapping>
       </roleMap>
   </earJar>
</earJarOptions>
```

- 7 Locate the AgJars.conf file in the \exteNd5\AppServer\bin directory and open the file in a text editor.
- 8 Add the following lines to the "MODULE COMMON" section, near the end of the file:

\$SS\_LIB ../Composer/lib/xcs-all.jar \$SS\_LIB ../Composer/lib/xcs-ejb-res-stub.jar \$SS\_LIB ../Composer/lib/ \$SS\_LIB ../Composer/lib/commons-codec-1.3.jar \$SS\_LIB ../Composer/lib/IDMLogging.jar \$SS\_LIB ../Composer/lib/jaxrpc-api.jar \$SS\_LIB ../Composer/lib/saaj-api.jar \$SS\_LIB ../Composer/lib/xpp3.jar **NOTE:** You may need to add other JARs, depending on the Integration Manager Connects that you are using (for example, \$SS\_LIB ../Composer/lib/xc-iway.jar, \$SS\_LIB ../Composer/lib/iwpsci.jar). See your Integration Manager Connect documentation for the JARs needed for a specific Integration Manager Connect.

- **9** Start the application server.
- **10** From a command prompt, navigate to the \exteNd5\AppServer\bin directory.
- **11** Type the following command at the command prompt (replacing the information in brackets with the information that is appropriate for your environment):

```
silvercmd deployEAR {server name}:{http port number 80} SilverMaster50 {server
install path}\AppServer\Composer\console\exteNdComposer.ear -f {server install
path}\AppServer\Composer\console\exteNdComposerEARDeplPlan.xml -U {admin} -P
{admin password}.
```

For example, if your server is named "myserver", is set up to use port 80 for http (this is the default setting), you have installed the application server in the default location, and the administrator is named "admin" with the password "admin", you would type:

```
silvercmd deployEAR myserver:80 SilverMaster50 C:\Program
Files\Novell\exteNd5\AppServer\Composer\console\exteNdComposer.ear -f
C:\Program
Files\Novell\exteNd5\AppServer\Composer\console\exteNdComposerEARDeplPlan.xml
-U admin -P admin.
```

This command deploys the Integration Manager Enterprise Server to the application server. The next step is to add a security group and role for the Integration Manager Enterprise Server to the application server.

- **12** Start the exteNd application server Server Management Console.
- **13** Select View > Security.
- 14 Select Users & Groups.
- **15** Double-click Silver Security.
- **16** Double-click Groups.
- **17** Add a new group named ComposerAdministrators.
- **18** Click on **ComposerAdministrators**, then select the **Add User to Group** button from the buttons on the bottom of the page (hold the mouse pointer over a button to display a tool tip that gives the button name).
- 19 In the Add Users to Group dialog box, double-click SilverSecurity, then Users.
- **20** Click on the name of the user that you want to add to the **ComposerAdministrators** group, then select **Add**.
- 21 Select Close.
- **22** Select File > Restart Server.

After the application server has restarted, you can start the Integration Manager Enterprise Server using the URL "http://localhost: {port number}/exteNdComposer". The default port number is 80.

#### Apache Tomcat 4

Follow these steps to manually deploy the Integration Manager Enterprise Server to the Apache Tomcat application server.

- **1** Make sure that the Tomcat application server is *not* running.
- 2 In the Tomcat directory, create the following directory structure: Composer

- bin console lib log tmp
- 3 Copy the contents of the lib directory from the Runtime Files lib directory (see "Runtime Files" on page 19) to the {Tomcat install directory}\Composer\lib and the {Tomcat install directory}\shared\lib directories.
- 4 Copy the jcal0apis.jar file from the Runtime Files Tomcat directory (see "Runtime Files" on page 19) to the {Tomcat install directory}\Composer\lib and the {Tomcat install directory}\shared\lib directories.
- 5 Use an archive tool (for example, WinZip, File Roller) to extract the exteNdComposer.war file from the exteNdComposer.ear file, and place one copy of the exteNdComposer.war file in the {Tomcat install directory}\Composer\console directory, and another copy in the {Tomcat install directory}\webapps directory.
- 6 Copy the **xconfig.xml** file from the Runtime Files **conf** directory (see "Runtime Files" on page 19) to the {Tomcat install directory}\Composer\lib directory.
- 7 Edit the **xconfig.xml** file in the {Tomcat install directory}\Composer\lib directory and make the following changes:
  - **7a** Locate the **XC\_DIR** element (near the beginning of the xconfig.xml file) and change the path contained in this element from "../server/default/deploy" to the path to the Composer directory that you created in step 1 (for example, D:\Tomcat 4.1.24\Composer).
  - **7b** Locate the **FRAMEWORKFACTORY** element and replace it with the following:

<FRAMEWORKFACTORY Desc="Class name that is used to resolve resource references">com.sssw.b2b.xs.tomcat.GXSTCFrameworkFactory</FRAMEWORKFACTORY>

**7c** Locate the JBOSS\_40 element and replace the JBoss element and its contents with the following:

```
<TOMCAT_41>

<ADMIN_HOST>localhost</ADMIN_HOST>

<ADMIN_PORT>8080</ADMIN_PORT>

<TOMCAT_HOME>D:\Tomcat 4.1.24</TOMCAT_HOME>

<STAGING_LOCATION>D:\Tomcat 4.1.24\Composer\tmp</STAGING_LOCATION>

<DEPLOY_INPUT>deploy/tc41/DeployInput.jsp</DEPLOY_INPUT>

<DEPLOY_HANDLER>Composer.tc41.DeployHandler</DEPLOY_HANDLER>

</TOMCAT_41>
```

**NOTE:** Change the host name or IP address contained in the **ADMIN\_HOST** element to match your environment. Change the paths contained in the **TOMCAT\_HOME** and **STAGING\_LOCATION** elements to match the paths in your environment.

8 Using a text editor, open the tomcat-users.xml file in the {Tomcat install directory}\conf directory, and add the following lines:

```
<user password="novell" roles="admin,manager,ComposerAdministrators"
username="novell"/>
<role rolename="ComposerAdministrators"/>
```

NOTE: Substitute any desired username and user password for "novell".

9 Using a text editor, open the setclasspath.bat (Windows) or setclasspath.sh (Linux) file in the {Tomcat install directory}\bin directory, and add the path to the \Composer\lib directory to the CLASSPATH variable. For example, if you installed Tomcat in a directory named Tomcat 4.1.24, the CLASSPATH variable assignment would look like this (additions that you must add to the supplied files are shown in bold):

#### Windows

set CLASSPATH=%JAVA\_HOME%\lib\tools.jar;D:\Tomcat 4.1.24\Composer\lib

#### Linux

CLASSPATH="\$JAVA\_HOME"/lib/tools.jar:home/jdoe/jakarta-tomcat-4.1.24/Composer/lib

- **10** From a command prompt, navigate to the {Tomcat install directory}\bin directory, and start Tomcat by running the **startup.bat** (Windows) or **startup.sh** (Linux\Unix) file.
- **11** You can now start the Integration Manager Enterprise Server using the URL "http://localhost:8080/exteNdComposer". Use the user name and password of the user that you assigned to the ComposerAdministrator role in Step 8.